# **TNT<sup>™</sup> Standalone Android Application**

#### User Guide

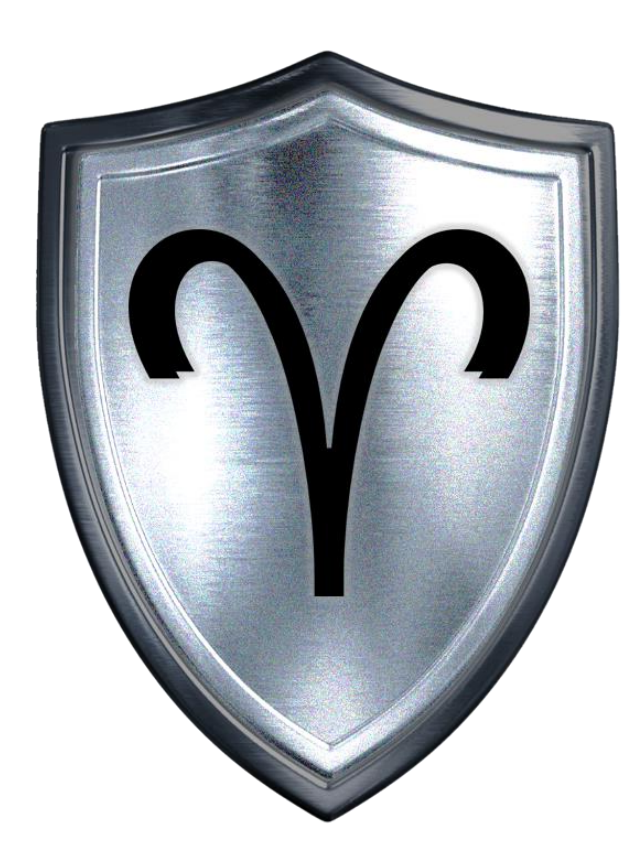

## Tactical Network Transfer<sup>™</sup> (TNT)

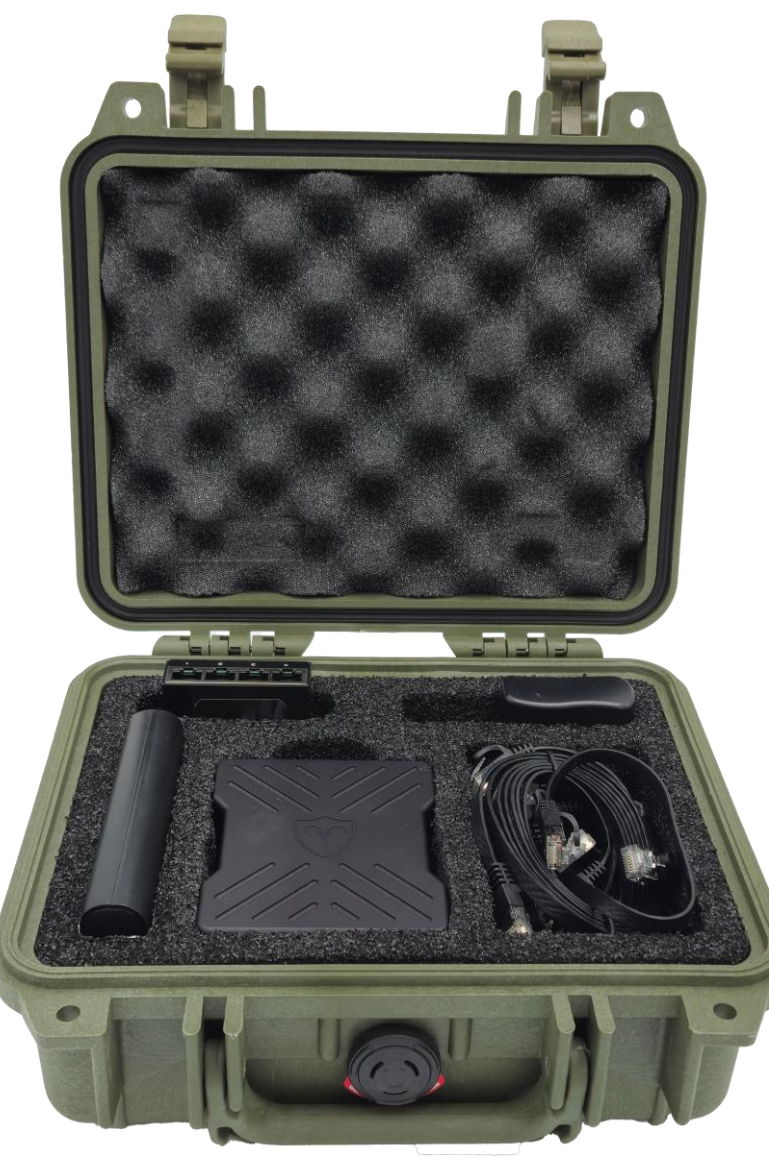

### Tactical Network Transfer<sup>™</sup> - Overview

**TNT™** is a mission planning, training and tactical transfer device that provides a secure IP network which enables communications and data processing when tactical networks and cloud resources are not available. This system reduces the burden of radio availability and cryptographic requirements in the field, which allows you to connect mobile tactical command post systems for mission planning, training, testing, mission rehearsal and system operational checks.

**TNT™** is a portable low-voltage TAK enabled and networked device that allows tethered connections of computers, tablets, phones and other End User Devices (EUD's). The TNT provides automatic network routing for plug and play connections and includes a 1TB Secure FTP Server for imagery, data management, file access and storage.

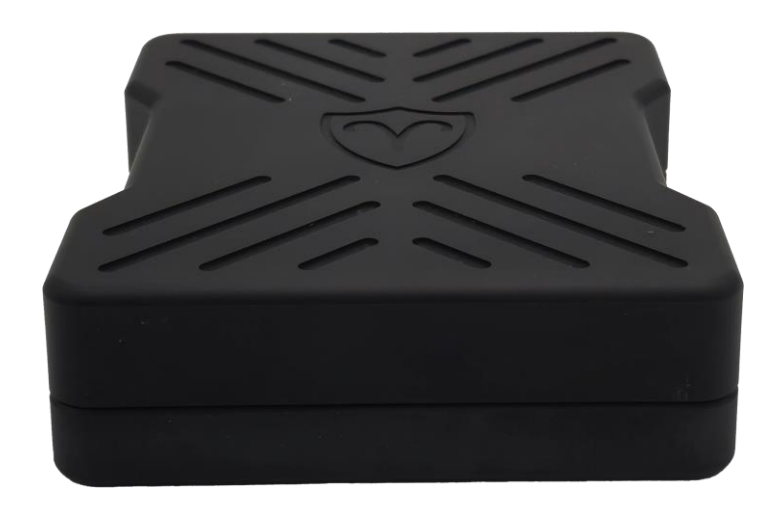

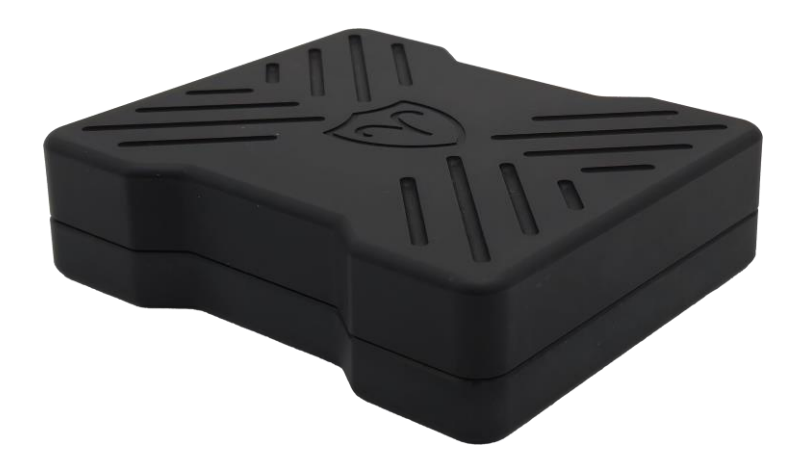

#### Before We Begin...

Ŷ

This documents assumes the following:

- 1. The Reader has followed the steps found in the TNT<sup>™</sup> Setup Guide
- The Reader has the system set up and the EUD is receiving an IP Address from the TNT<sup>™</sup> System.

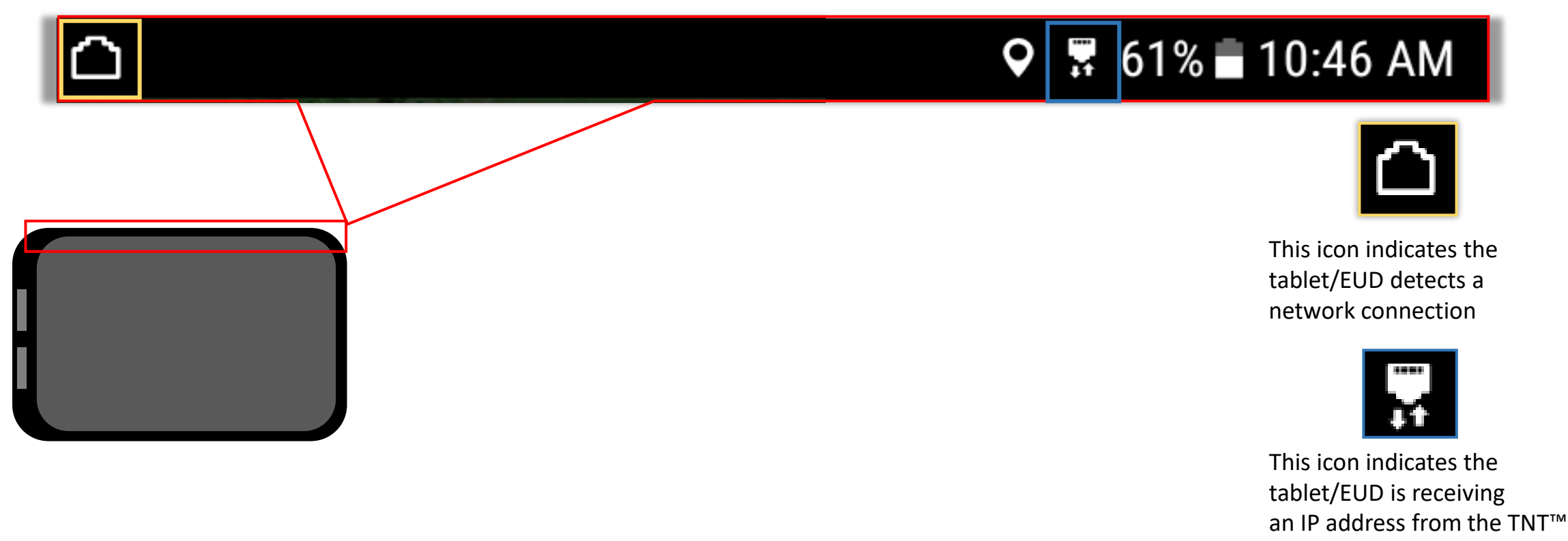

### TNT<sup>™</sup> App for Android Table of Contents

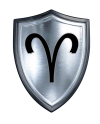

| TNT™ Android App Overview             |
|---------------------------------------|
| Install TNT <sup>™</sup> Android App7 |
| TNT™ Android App Permissions          |
| User Interface9                       |
| Select TNT™11                         |
| Hand Jam TNT™                         |
| Upload14                              |
| Download16                            |
| Manage                                |
| Preferences Overview                  |
| Orientation                           |
| About TNT                             |
| User Guide                            |
| Setup Guide                           |

## TNT<sup>™</sup> App for Android Table of Contents cont.

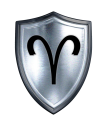

| Board Configuration    |
|------------------------|
| Board Config overview  |
| Connect to Board       |
| Configuration Settings |
| SA Network Settings    |
| Network Settings       |
| TCP Addresses          |
| Add TCP Address        |
| Factory Defaults,,     |
| Reboot                 |

#### Install TNT<sup>™</sup> Standalone App

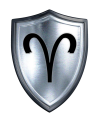

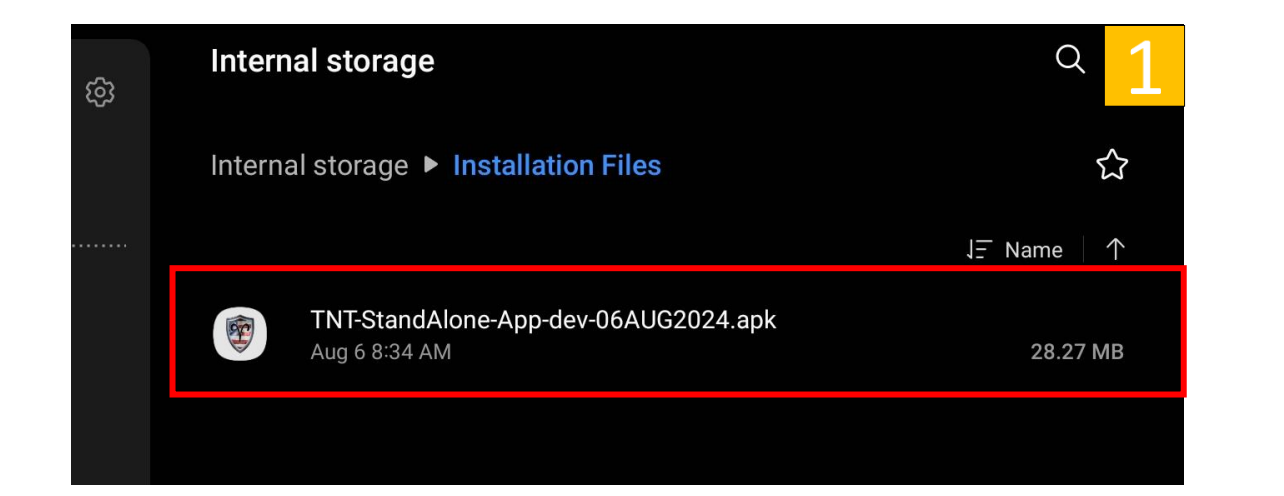

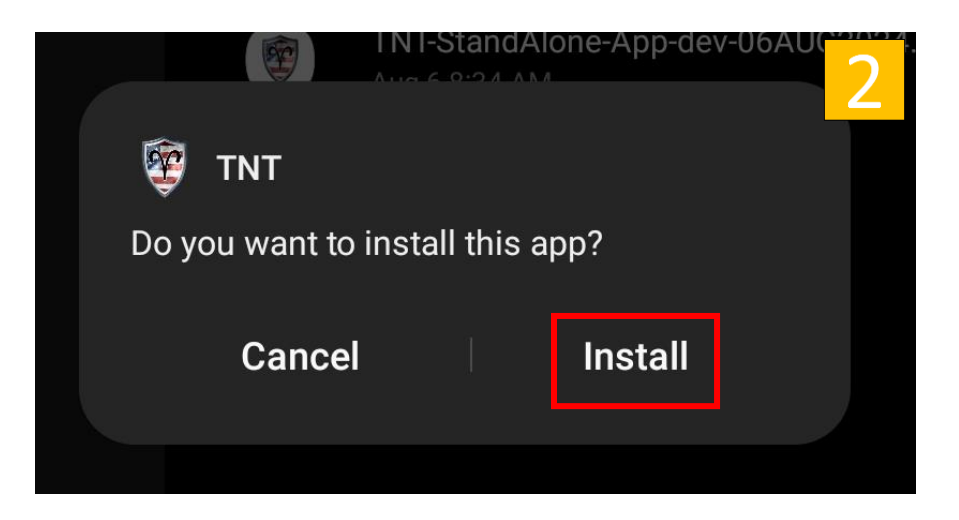

- 1. *Tap* the *TNT Standalone App APK* file to begin installation.
- 2. Review the Permissions Statement then *tap Install*.
- 3. *Tap <u>Open</u>* once the installation is complete.

**Note:** The actual APK name may change. Also, you may have to adjust the security settings on your device to install this application.

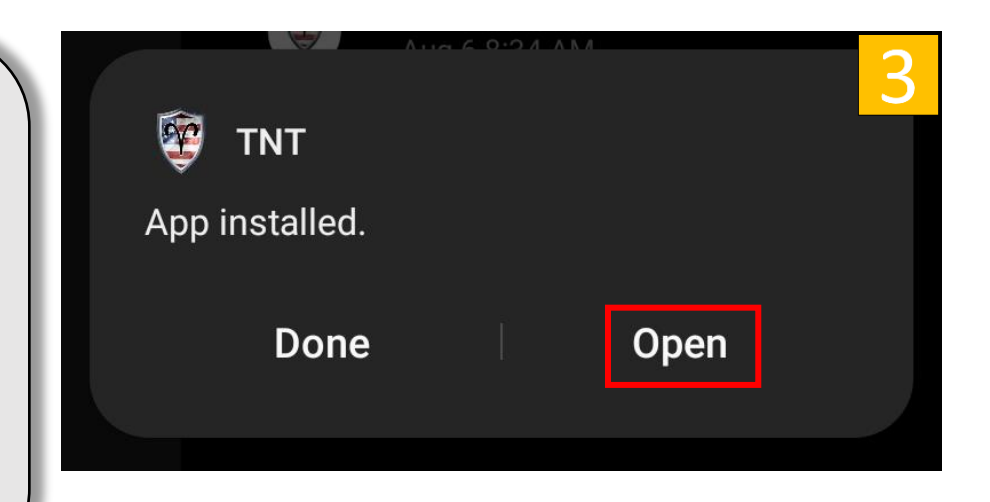

#### Allow App Permissions

| 1                                                                                                    | <b>•</b> 2                                                                                                    | Location permission 3                                                            |
|----------------------------------------------------------------------------------------------------|----------------------------------------------------------------------------------------------------|----------------------------------------------------------------------------------|
| Allow <b>TNT</b> to access <b>photos, videos, music,</b><br><b>audio, and other files</b> on this device? | Allow <b>TNT</b> to access this device's location?<br>This app may want to access your location<br>all the time, even when you're not using the<br>app. <u>Allow in settings.</u> | <b>E</b><br>TNT                                                                  |
| Allow<br>Don't allow<br>Copylight Lettersteel                                                             | While using the app<br>Only this time<br>Don't allow                                                                                                    | Location access for this app  Allow all the time  Allow only while using the app |
|                                                                                                    |                                                                                                    |                                                                                  |

- 1. *Tap <u>Allow</u>* when prompted to set "Allow TNT to access photos, media, and files on your Device?".
- 2. Tap <u>Allow in settings</u> when prompted to set "Allow TNT to access this device's location?"
- 3. Tap Allow all the time when prompted to set TNT "location permission"

Failing to allow these permissions will limit / prevent proper functionality of the TNT<sup>™</sup> System.

#### **TNT<sup>™</sup>** Home Screen

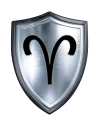

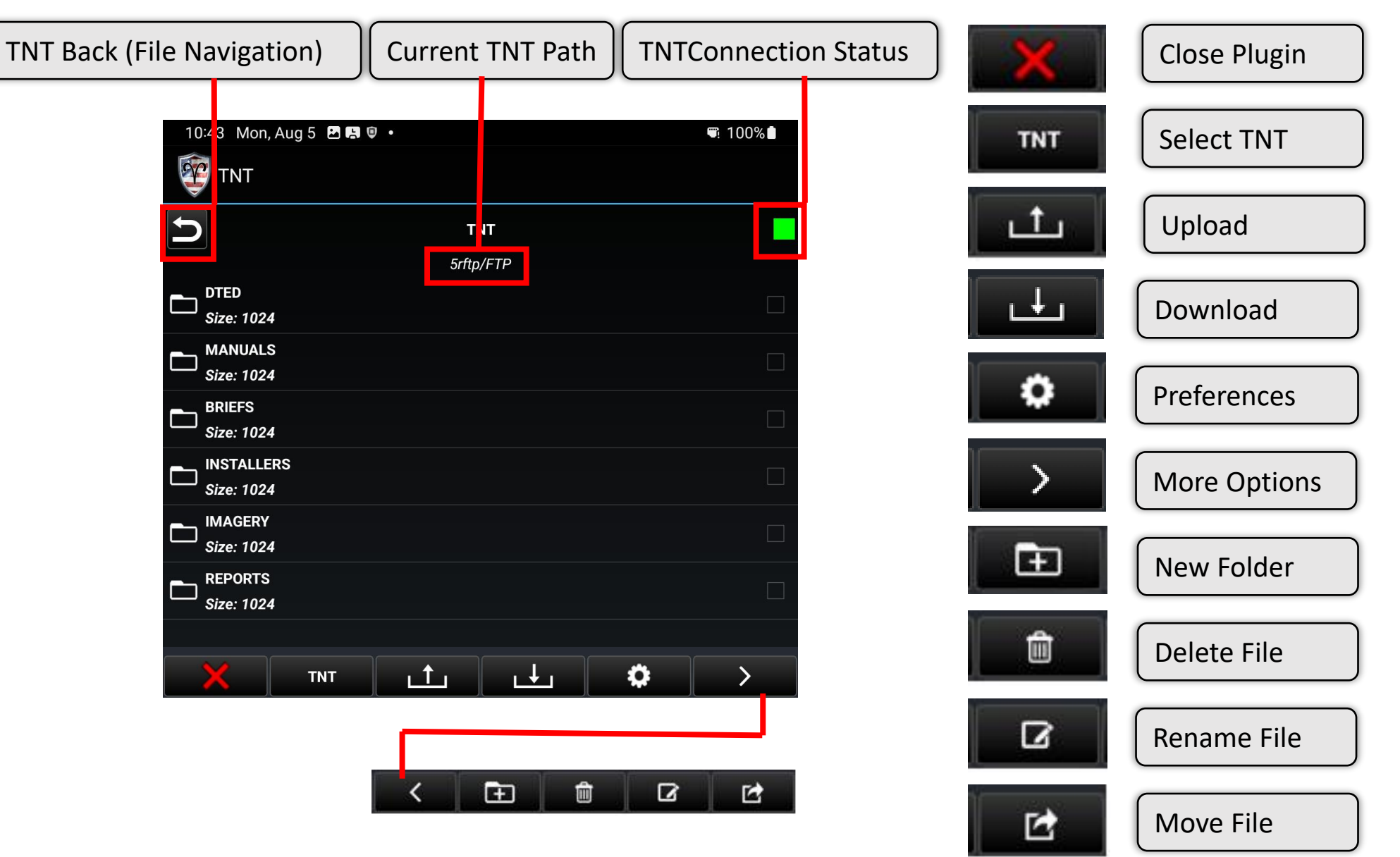

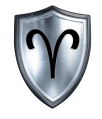

#### TNT<sup>™</sup> Standalone Android App: Select TNT

#### Select TNT

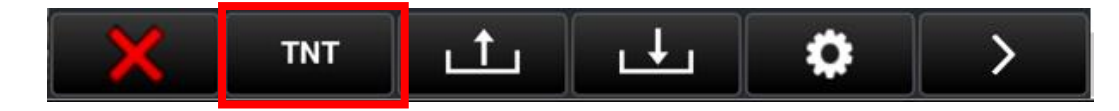

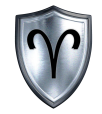

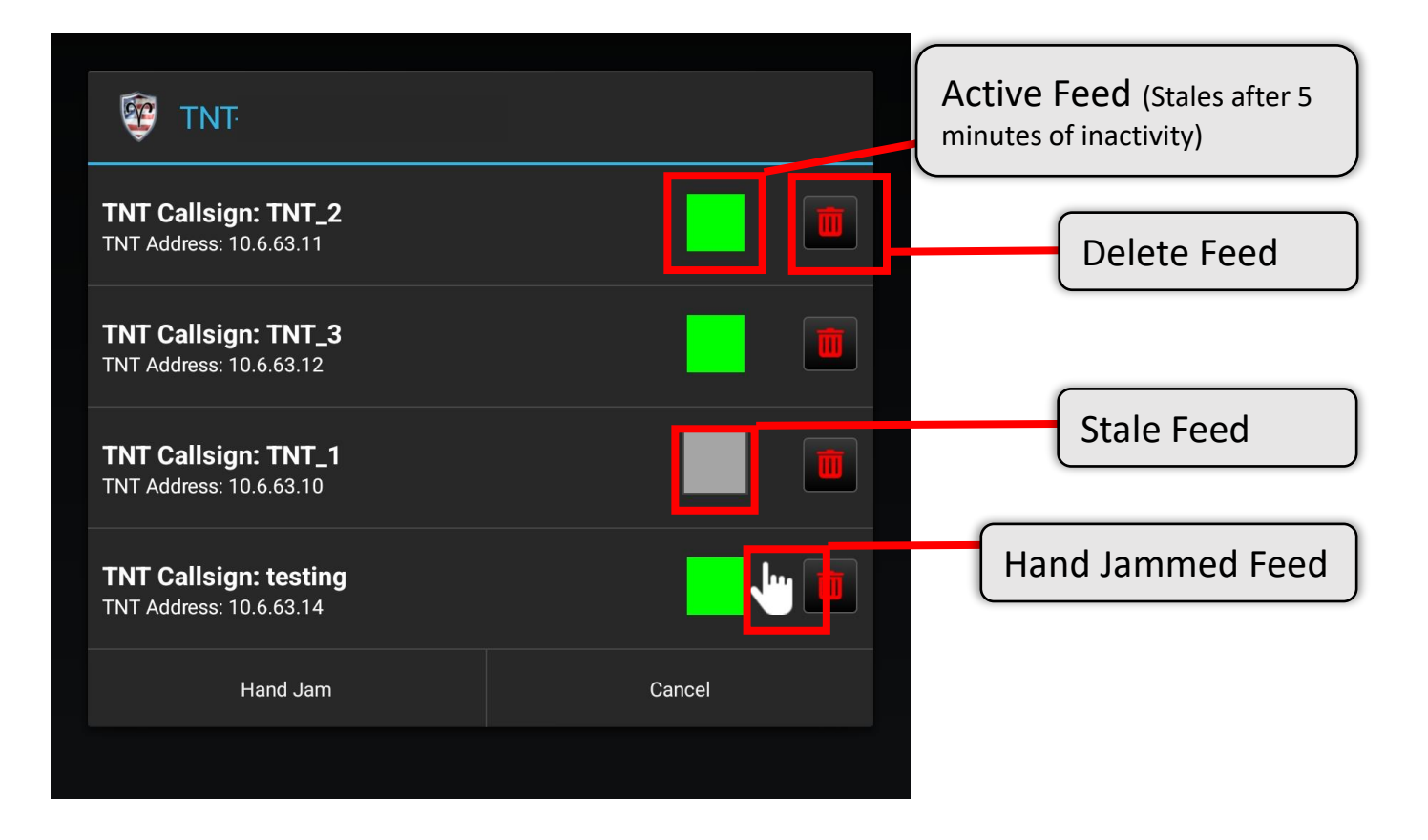

## Hand Jam TNT

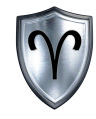

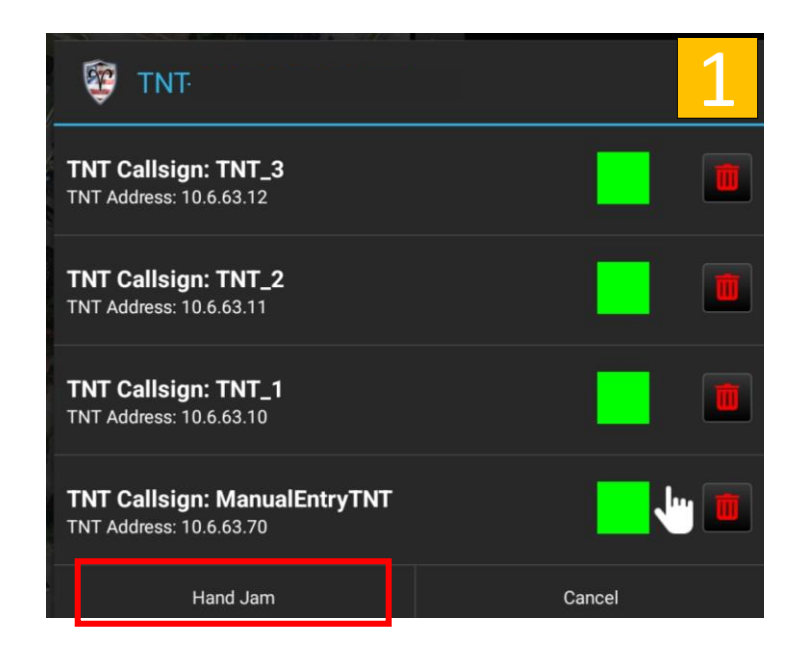

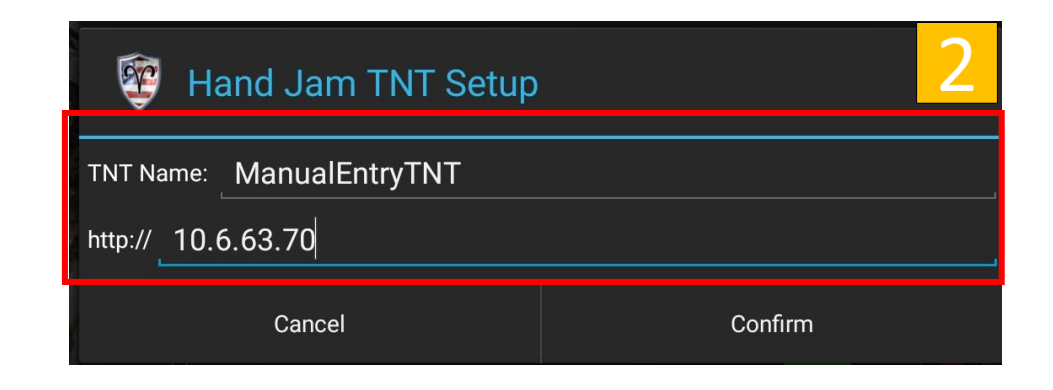

- 1. Select Hand Jam
- 2. Enter Required Fields
  - TNT Name is user defined.
  - The Default TNT URL is: 10.6.63.10.
- 3. *Tap* <u>Confirm</u> to continue.

| Hand Jam TNT Setup                          | . 3     |
|---------------------------------------------|---------|
| TNT Name: ManualEntryTNT http:// 10.6.63.70 | ,       |
| Cancel                                      | Confirm |

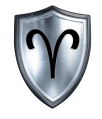

#### TNT<sup>™</sup> Standalone Android App: Upload

## Upload

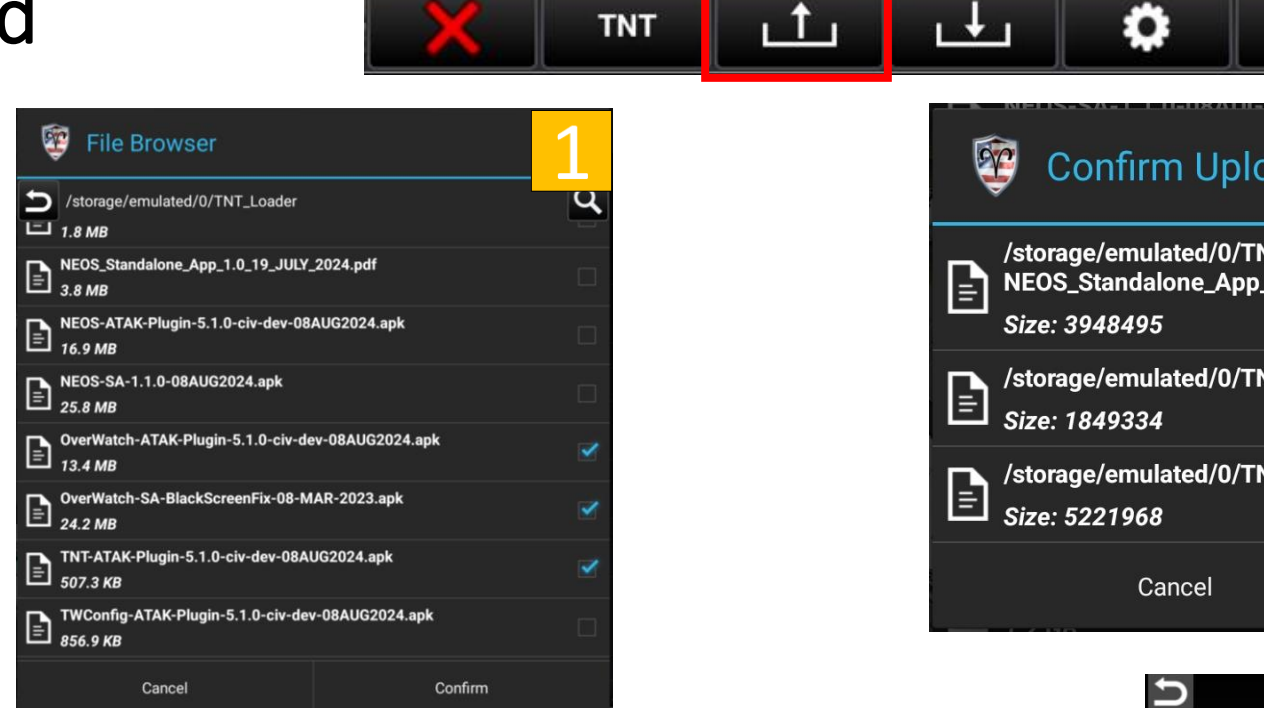

- 1. *Navigate* to the file path on the TNT where you want to upload files and then and tap upload to select files to upload
- 2. *Confirm* the files
- 3. **Upload** files begins and a progress bar displays to track the progress of the upload

| Confi                                     | rm Uplo                          | ad                        |                               |                         |           | 2       |
|-------------------------------------------|----------------------------------|---------------------------|-------------------------------|-------------------------|-----------|---------|
| /storage/em<br>NEOS_Stand<br>Size: 394849 | ulated/0/TN<br>alone_App_´<br>95 | T_Loader/<br>1.0_19_JULY_ | 2024.pdf                      |                         |           |         |
| /storage/em<br>Size: 184933               | ulated/0/TN<br>34                | T_Loader/NE               | OS_MIL_S                      | ETUP_1.0_1 <sup>,</sup> | 9_JULY_20 | 24.pdf  |
| /storage/em<br>Size: 522196               | ulated/0/TN<br>58                | T_Loader/NE               | OS_ATAK_                      | Plugin_1.0_             | 19_JULY_2 | :024.pd |
| (                                         | Cancel                           |                           |                               | Con                     | firm      |         |
|                                           | Ð                                | 5rftp/F<br>Uploadin       | rNT<br>TP/DTED<br>ng: n37.dt2 | 3                       |           |         |
|                                           | ×                                | INT 1                     | <u> </u>                      | 0                       | >         |         |

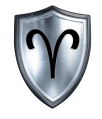

#### TNT<sup>™</sup> Standalone Android App : Download

#### Download

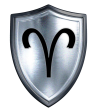

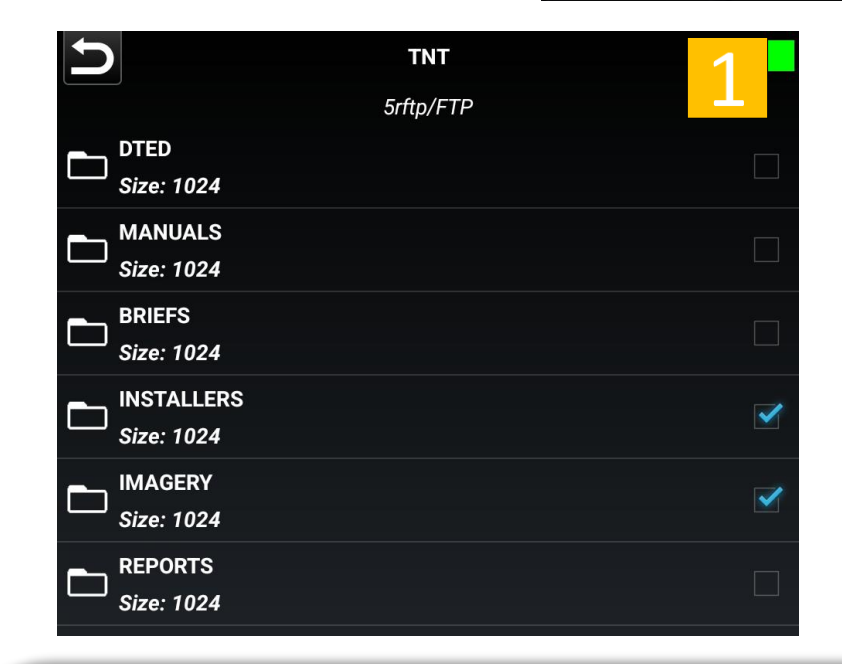

- 1. *Navigate* to the file path on the TNT where you want to download files from and then select files to download
- 2. *Confirm* the files
- 3. **Download** files begins and a progress bar displays to track the progress of the upload.

\*Files are downloaded to internal/TNT/downloads

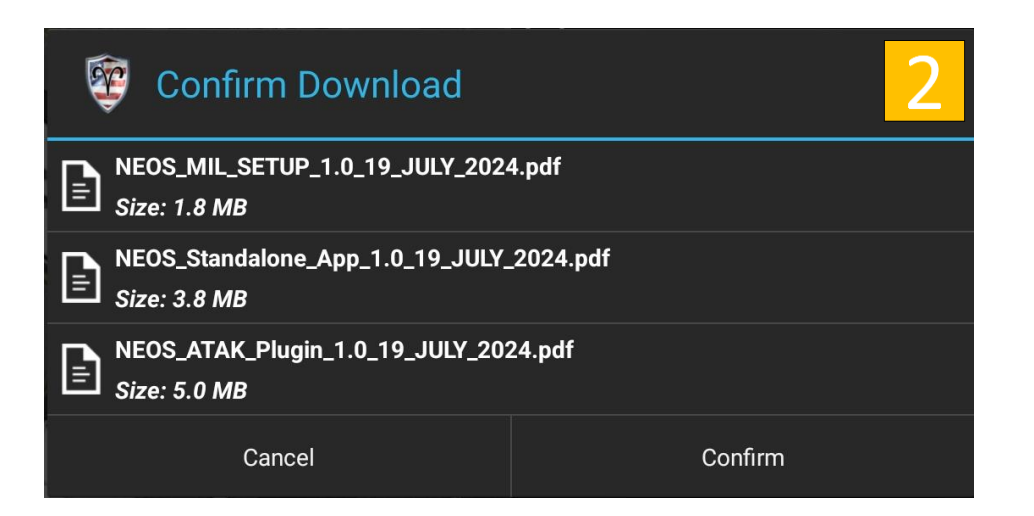

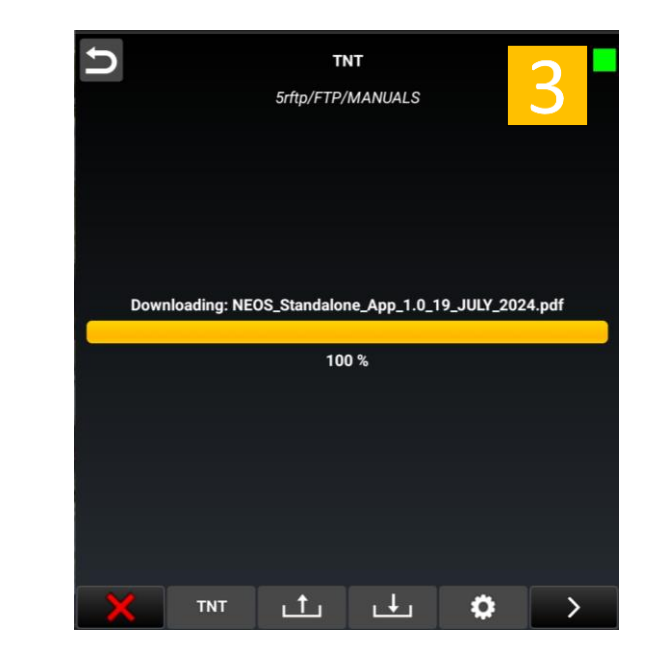

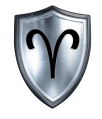

#### TNT<sup>™</sup> Standalone Android App:: Manage

#### Manage

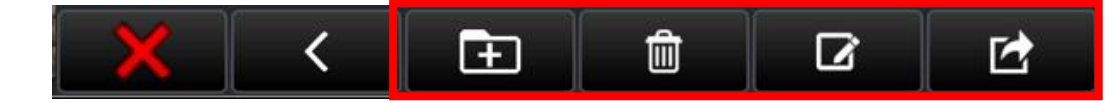

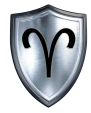

| Ŷ     | New Folder Name? |         |
|-------|------------------|---------|
| Name: | Folder Name      |         |
|       | Cancel           | Confirm |

 Navigate to the more options menu bar. When a file or directory is selected the functions become enabled

#### 2. Functions:

Create Folder Delete File/Folder Rename File/Folder Move File/Folder

| Confirm Delete                                             |         |  |
|------------------------------------------------------------|---------|--|
| NEOS_MIL_SETUP_1.0_19_JULY_2024<br>Size: 1.8 MB            | .pdf    |  |
| E NEOS_Standalone_App_1.0_19_JULY_2024.pdf<br>Size: 3.8 MB |         |  |
| NEOS_ATAK_Plugin_1.0_19_JULY_202<br>Size: 5.0 MB           | 4.pdf   |  |
| Cancel                                                     | Confirm |  |

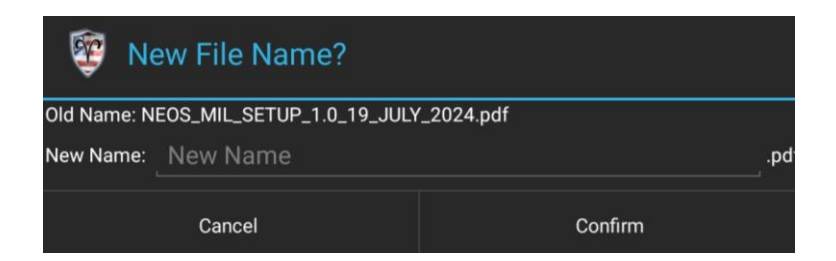

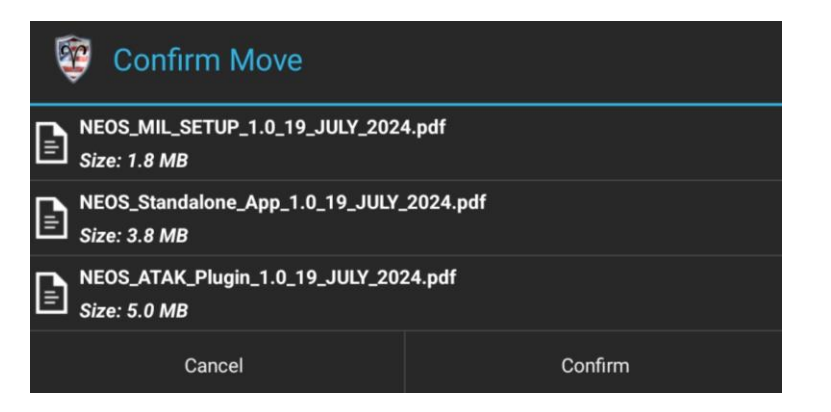

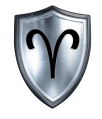

### TNT<sup>™</sup> Standalone Android App: Preferences

#### **Preferences: Overview**

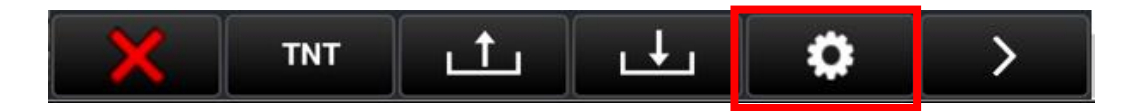

The TNT<sup>™</sup> Preferences allows the user to:

- Change App Orientation
- View a user guide
- View a setup guide
- View information about TNT<sup>™</sup>
- Configure the settings on the TNT<sup>™</sup> (ADVANCED)\*

\*This should be done with extreme caution!

| 10:45 Mon, Aug 5 🖪 🖪 🔋 • | 100% |
|--------------------------|------|
| TNT                      |      |
| TNT Preferences          |      |
| Drientation              |      |
| Portrait                 |      |
| C Landscape              |      |
| Application Information  |      |
| About                    |      |
| User Guide Information   |      |
| User Guide               |      |
| Setup Guide Information  |      |
| Setup Guide              |      |
| TNT Board Configuration  |      |
| Configure                |      |
| Back                     |      |

#### **Preferences: Orientation**

| 10:45 Mon, Aug 5 🖻 🖪 🔋 • | <b>₩</b> 1 | 1 |
|--------------------------|------------|---|
| TNT Preferences          |            |   |
| Orientation              |            |   |
| Portrait                 |            |   |
| C Landscape              |            |   |
| Analisation Information  |            |   |
| About                    |            |   |
| User Guide Information   |            |   |
| User Guide               |            |   |
| Setup Guide Information  |            |   |
| Setup Guide              |            |   |
| TNT Board Configuration  |            |   |
| Configure                |            |   |

- 1. User can adjust the orientation of the app.
  - 2. Portrait
  - 3. Landscape

This change requires the user restart the app.

| <b>n</b>                | TNT       |  |
|-------------------------|-----------|--|
| - DTED                  | 5rftp/FTP |  |
| Size: 1.0 KB            |           |  |
| Size: 1.0 KB            |           |  |
| BRIEFS<br>Size: 1.0 KB  |           |  |
| Size: 1.0 KB            |           |  |
| Size: 1.0 KB            |           |  |
| REPORTS<br>Size: 1.0 KB |           |  |
|                         |           |  |
|                         |           |  |
|                         |           |  |
|                         |           |  |
|                         |           |  |
|                         |           |  |
|                         |           |  |
|                         |           |  |
|                         |           |  |

| 11:18 Tue, Aug 6 🗜     |     |          |          |   | # 1000 A |
|------------------------|-----|----------|----------|---|----------|
| E TNT                  |     |          |          |   | 2        |
| L<br>L                 |     | т        | NT       |   |          |
|                        |     | 5rftp    | /FTP     |   |          |
| DTED<br>Size: 1.0 KB   |     |          |          |   | Ū.       |
| Size: 1.0 KB           |     |          |          |   |          |
| BRIEFS<br>Size: 1.0 KB |     |          |          |   | <u>D</u> |
| Size: 1.0 KB           |     |          |          |   |          |
| Size: 1.0 KB           |     |          |          |   |          |
| Size: 1.0 KB           |     |          |          |   |          |
|                        |     |          |          |   |          |
|                        |     |          |          |   |          |
| ×                      | TNT | <u>ٹ</u> | <u>ب</u> | ٥ | >        |

#### **Preferences: About**

| 10:45 Mon, Aug 5 🖪 🖪 🏮 🔹 | • | 1 |
|--------------------------|---|---|
| TNT                      |   | 1 |
| TNT Preferences          |   |   |
| Orientation              |   |   |
| Portrait                 |   |   |
| C Landscape              |   |   |
| Application Information  |   |   |
| About                    |   |   |
| User Guide Information   |   |   |
| User Guide               |   |   |
| Setup Guide Information  |   |   |
| Setup Guide              |   |   |
| TNT Board Configuration  |   |   |
| Configure                |   |   |

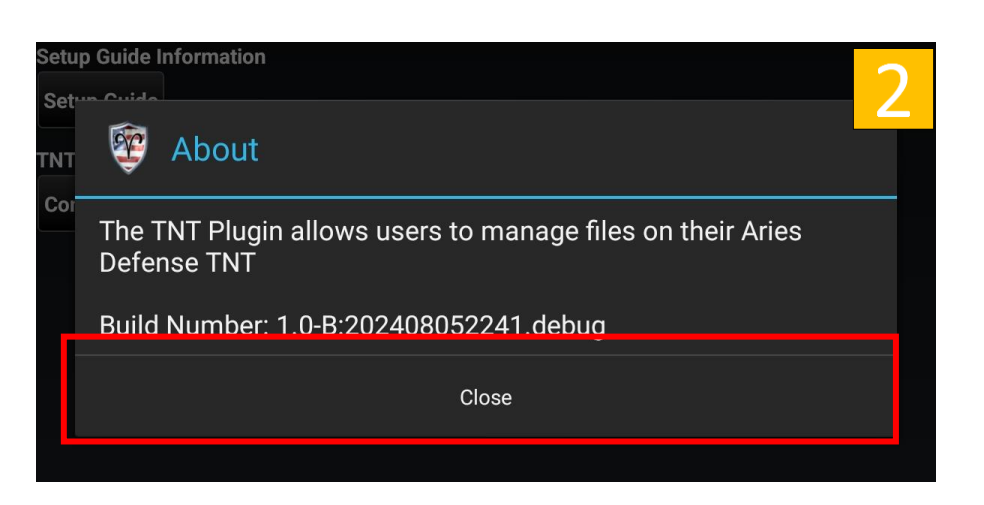

- 1. Locate and *tap* <u>About TNT<sup>™</sup></u>Type under Other Settings.
- Tap <u>Close</u> to exit the About window. Continue to make changes to the preferences or tap <u>back</u> on the EUD to return to the main screen.

#### Preferences: User Guide

| 10:45 Mon, Aug 5 🖪 😫 🔋 🔹 | • | 1 |
|--------------------------|---|---|
| TNT                      |   | Т |
| TNT Preferences          |   |   |
| Orientation              |   |   |
| Portrait                 |   |   |
| C Landscape              |   |   |
| Application Information  |   |   |
| About                    |   |   |
| Jser Guide Information   |   |   |
| User Guide               |   |   |
| Setup Guide Information  |   |   |
| Setup Guide              |   |   |
| TNT Board Configuration  |   |   |
| Configure                |   |   |

1. Locate and *tap <u>User Guide</u>* under General Settings.

- 2. Tap <u>Close</u> to exit the User Guide window.
- 3. Continue to make changes to the preferences or *tap* <u>back</u> on the EUD to return to the main screen.

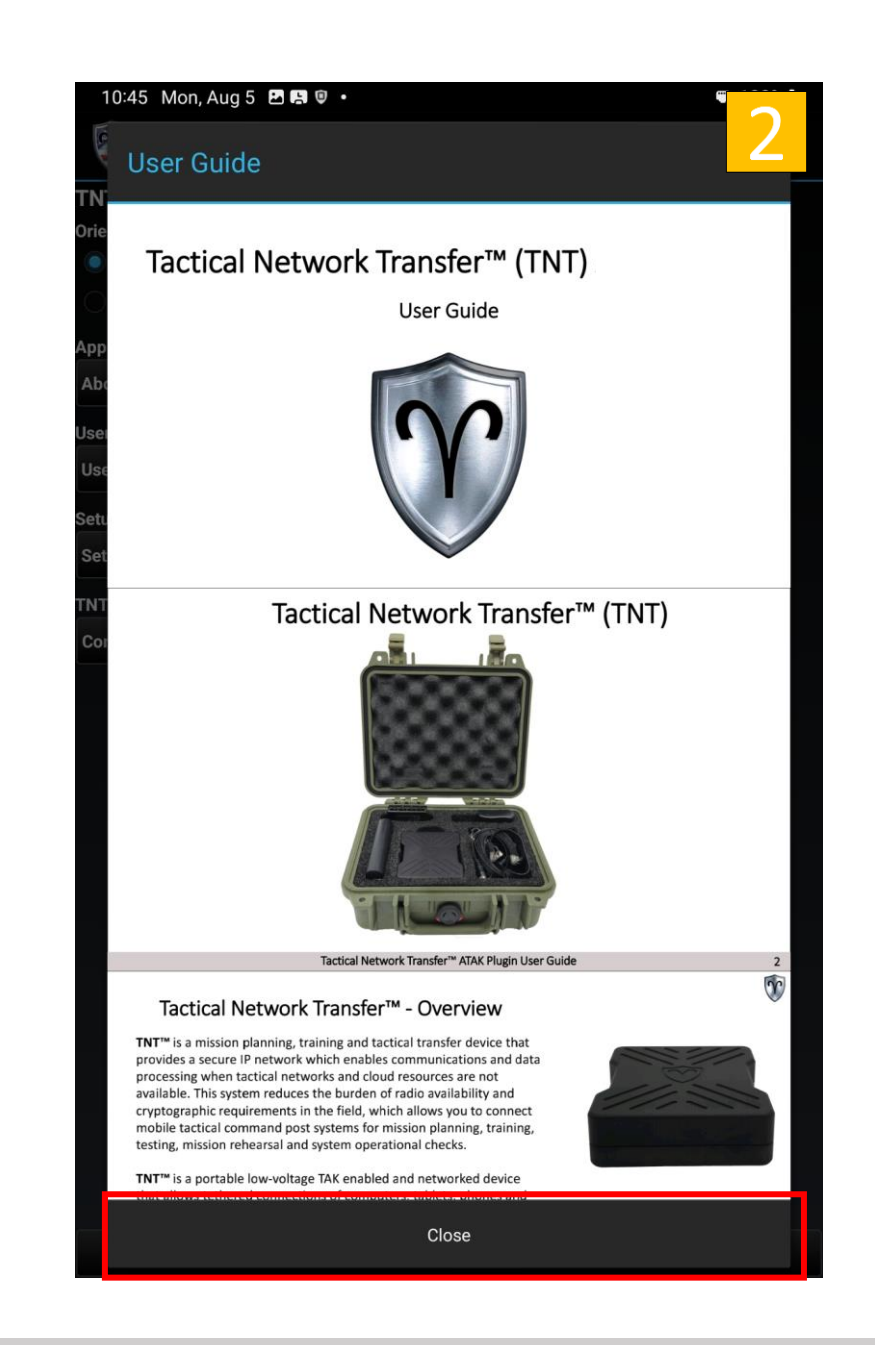

#### Preferences: Setup Guide

|   | 10:45 Mon, Aug 5 🖻 🖪 🔋 • |
|---|--------------------------|
|   |                          |
|   | TNT Preferences          |
|   | Orientation              |
|   | Portrait                 |
|   | C Landscape              |
|   | Application Information  |
|   | About                    |
|   | User Guide Information   |
|   | User Guide               |
| ľ | Setup Guide Information  |
|   | Setup Guide              |
| 1 | TNT Board Configuration  |
|   | Configure                |
|   |                          |

- 1. Locate and *tap* <u>Setup Guide</u> under General Settings.
- 2. *Tap <u>Close</u>* to exit the Setup Guide window.
- 3. Continue to make changes to the preferences or *tap* <u>back</u> on the EUD to return to the main screen.

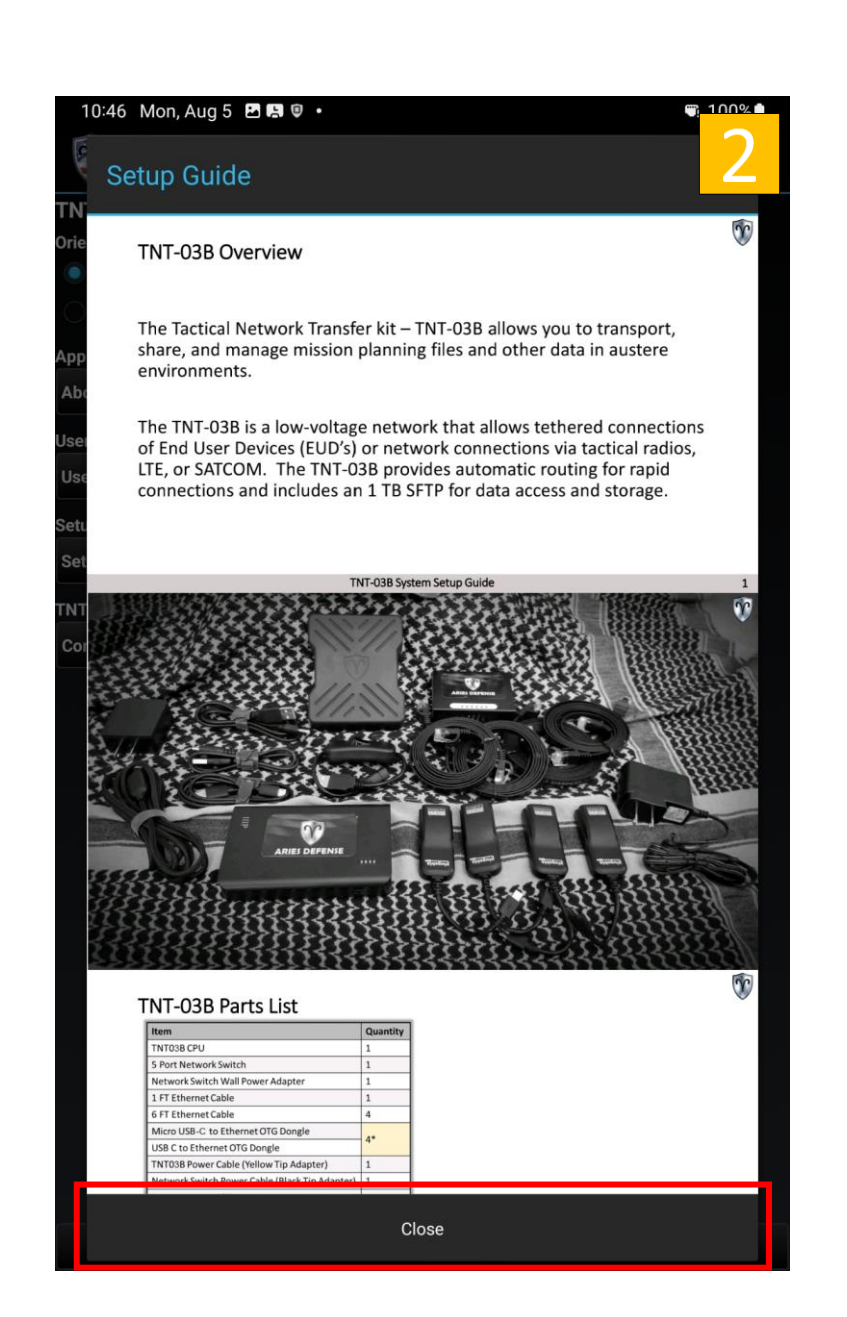

#### **Preferences: Board Configuration**

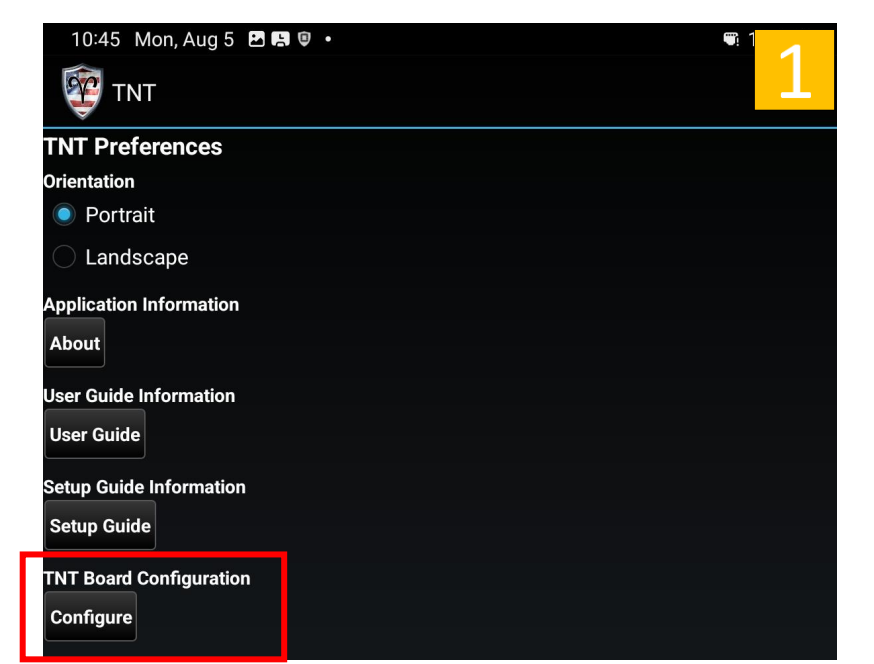

 Warning
 2

 The options you are about to see modify values and scripts on the TNT Board. It is possible to corrupt the board.

 Do you wish to continue?

 Locked

 Locked

 Cancel

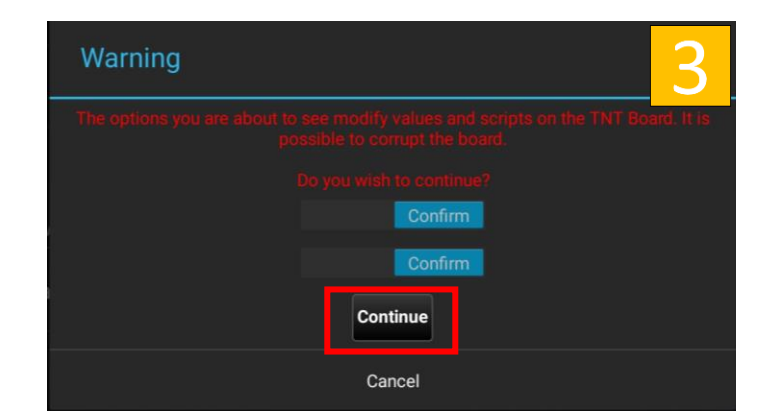

- 1. Locate TNT Board Configuration and *Tap <u>Configure</u>*
- 2. Read the warning message then *Tap* both *Locked* Buttons to set them to Confirm
- Tap Continue enter the Configuration Menu.
   \*WARNING\* Entering in invalid settings could potentially render the system inoperable.

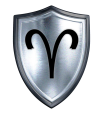

### **TNT<sup>™</sup> Board Configuration**

#### TNT<sup>™</sup> Board Configuration - Overview

Please see "TNT<sup>™</sup> Settings – Board Configuration" on Page 31 and follow the steps to access the Board Configuration Menu. Configuring the settings in this section assumes the user has done this step.

The TNT<sup>™</sup> Board Configuration allows the user to:

- Modify Board Name
- Modify Situational Awareness Network Settings
- Modify IP Addresses and Ports
- Modify FTP Access Network settings

\*\*IMPORTANT\*\*\* After the configurations have been altered the board must be rebooted. This can be done by **tapping** the <u>Reboot TNT™ Button</u>. Close the TNT™ App and relaunch once the EUD receives an IP Address from the TNT™ Board.

#### **Proceed with caution**

| TNT Board Configuration                                                                                                    |                                                    |  |
|----------------------------------------------------------------------------------------------------|----------------------------------------------------|--|
| TNT Address: 10.6.63.10                                                                                                    | Connected                                          |  |
| System Select                                                                                                    | Connect                                            |  |
|                                                                                                    | Report TNT                                         |  |
|                                                                                                    |                                                    |  |
| TNT Co                                                                                                    | onfiguration                                       |  |
| Configurations Board Public                                                                                                    | rd Name: TNT_1<br>ish MCH: false<br>ish ATAK: true |  |
| SA Netw                                                                                                    | ork Settings                                       |  |
| SA Network<br>WDP Interval: 1<br>TCP Interval: 2<br>Timeout: 10<br>MCH UDP Group: 224.3.4.6<br>MCH UDP Port: 23435<br>MCH TCP Port: 1776<br>ATAK UDP Group: 239.2.3.1<br>ATAK UDP Port: 6969<br>ATAK TCP Port: 8089 |                                                    |  |
| Netwo                                                                                                    | rk Settings                                        |  |
| Network       IP Address: 10.6.63.10         Netmask: 255.0.0.0/8       Gateway: 10.6.63.1         DHCP: false       Multicast: true         Unicast: false       Multicast: false                                  |                                                    |  |
| TCP Addresses                                                                                                    |                                                    |  |
| Factory Defaults                                                                                                    |                                                    |  |
|                                                                                                    | Close                                              |  |

### TNT<sup>™</sup> Board Configuration – Connect to Board

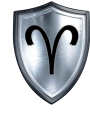

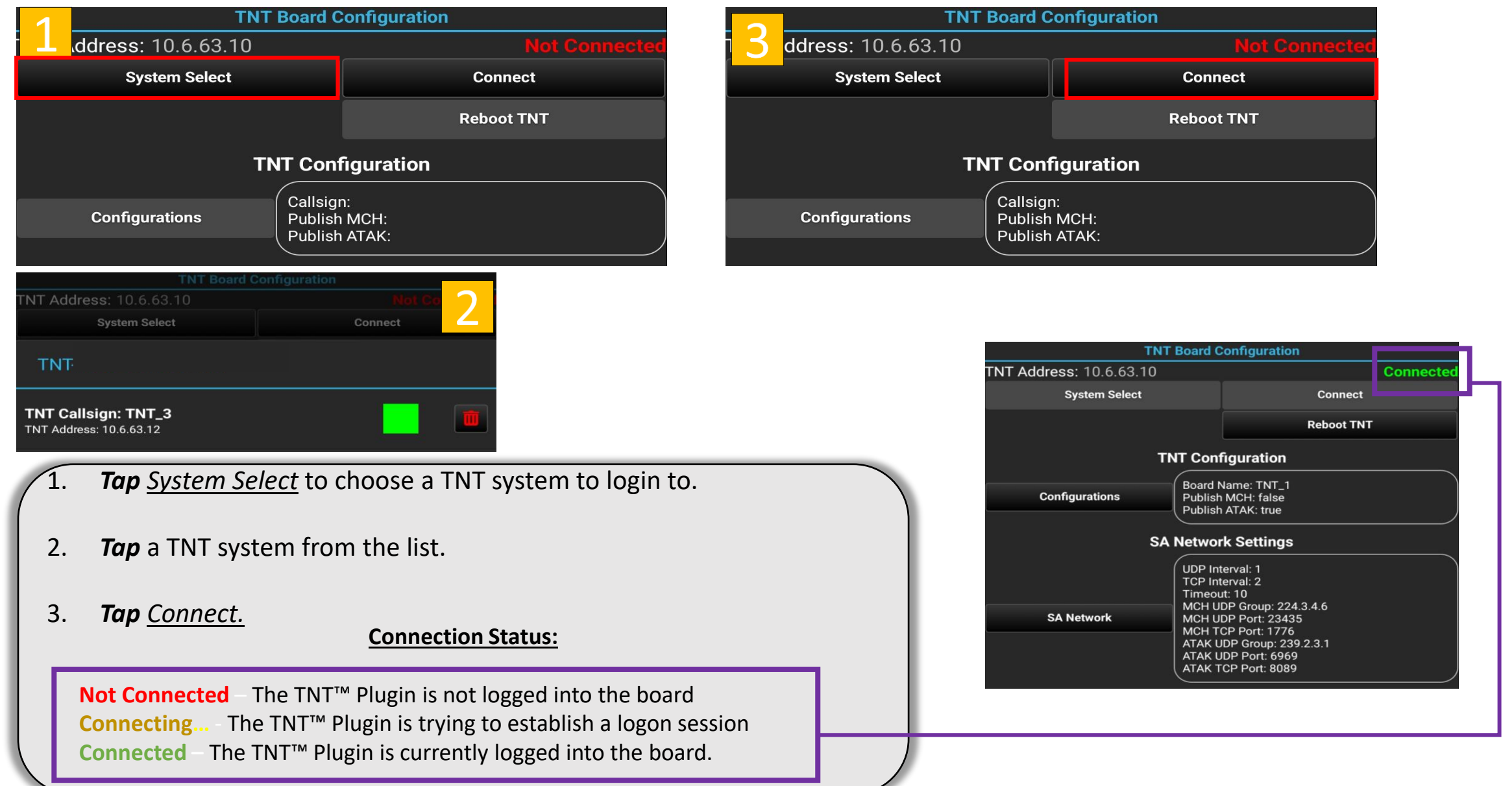

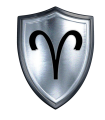

# **TNT<sup>™</sup> Board Configuration**

**Configuration Settings** 

## TNT<sup>™</sup> Board Configuration – Configuration Settings

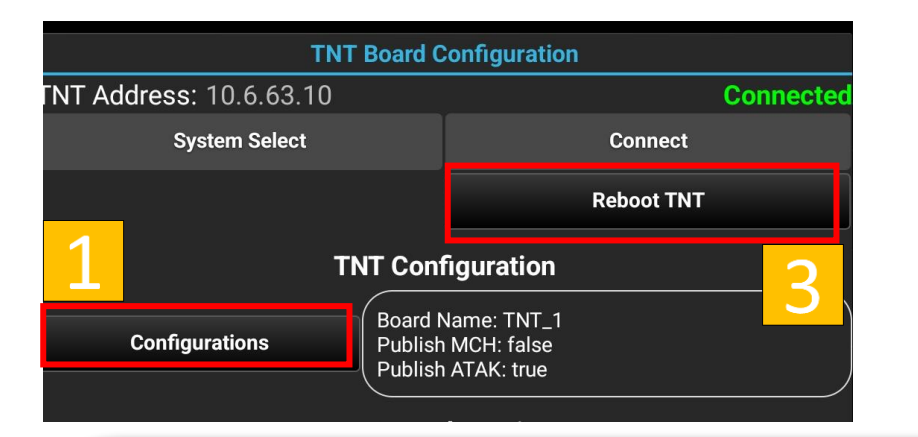

- 1. Locate and *tap <u>Configurations</u>* under Configuration Settings.
- 2. *Tap <u>Commit</u>* to apply changes when done configuring TNT Configurations.

Board Name - refers to the name of the Shield icon that is placed on the ATAK map. This is the name other users will see the TNT system as.
The SA Publish Type - will send situational awareness messages to either ATAK or MCH and can be set to publish to both (default setting)

3. You may continue to make changes to the board. When finished *Tap* the <u>*Reboot TNT*</u> button.

| Enter TNT Configurations |        |        |  |
|--------------------------|--------|--------|--|
| Board Name:              | TNT_1  |        |  |
| Select SA Publish T      | уре    |        |  |
| Off                      |        |        |  |
| ATAK                     |        |        |  |
| О мсн                    |        |        |  |
| O Both                   |        |        |  |
|                          |        |        |  |
|                          |        |        |  |
|                          |        |        |  |
|                          |        |        |  |
|                          |        |        |  |
|                          |        |        |  |
|                          |        |        |  |
|                          |        |        |  |
| 0                        | Cancel | Commit |  |
|                          |        |        |  |

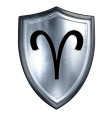

## **TNT<sup>™</sup> Board Configuration**

SA Network Settings

### TNT<sup>™</sup> Board Configuration – SA Network Settings

| TNT Board Configuration                                                                       |                                                                               |  |
|-----------------------------------------------------------------------------------------------|-------------------------------------------------------------------------------|--|
| TNT Address: 10.6.63.10                                                                       | Connected                                                                     |  |
| System Select                                                                                 | 5 Connect                                                                     |  |
|                                                                                               | Reboot TNT                                                                    |  |
| ТМ                                                                                            | IT Configuration                                                              |  |
| Configurations                                                                                | Board Name: TNT_1<br>Publish MCH: false<br>Publish ATAK: true                 |  |
| SA                                                                                            | Network Settings                                                              |  |
| 1                                                                                             | UDP Interval: 1<br>TCP Interval: 2<br>Timeout: 10<br>MCH UDD Croup: 224.2.4.6 |  |
| SA Network MCH UDP Group: 224.3.4.6<br>MCH UDP Port: 23435                                    |                                                                               |  |
| MCH TCP Port: 1776<br>ATAK UDP Group: 239.2.3.1<br>ATAK UDP Port: 6969<br>ATAK TCP Port: 8089 |                                                                               |  |

- 1. Locate and *tap <u>SA Network</u>* under SA Network Settings.
- 2. *Tap <u>Commit</u>* to apply changes when done configuring TNT SA Network Settings.

Note: Most users DO NOT NEED to change these values!

3. You may continue to make changes to the board. When finished **Tap** the <u>Reboot TNT</u> button.

| (3   |               | Enter SA Net | work Settings |      | 2 |
|------|---------------|--------------|---------------|------|---|
| ETT  | UDP Interval: | 1            |               |      |   |
| 6    | TCP Interval: | 2            |               |      |   |
| LIVE | Timeout:      | 10           |               |      |   |
| vn   | MCH Settings  |              |               |      |   |
| na   | UDP Group:    | 224.3.4.6    |               |      |   |
| Co   | UDP Port      | 23435        |               |      |   |
| n Ai | TCP Port      | 1776         |               |      |   |
|      | ATAK Settings |              |               |      |   |
|      | UDP Group:    | 239.2.3.1    |               |      |   |
|      | UDP Port      | 6969         |               |      |   |
| GU   | TCP Port      | 8089         |               | 1    |   |
| Bo   | Cano          | el           | Co            | mmit |   |

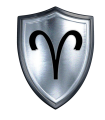

# **TNT<sup>™</sup> Board Configuration**

**Network Settings** 

## TNT<sup>™</sup> Board Configuration – Network Settings

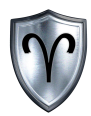

|                                                                                                |                             | Enter Netwo | ork Settings |
|------------------------------------------------------------------------------------------------|-----------------------------|-------------|--------------|
| Network Settings                                                                               | IP Address:                 | 10.6.63.10  |              |
| Netmask: 255.0.0.0/8<br>Gateway: 10.6.63.1<br>DHCP: false<br>Multicast: true<br>Unicast: false | Netmask:                    | 255.0.0.0   |              |
|                                                                                                | Gateway:                    |             |              |
|                                                                                                | Netmask Input:              | Manual      | Slash        |
| 1. Locate and <i>tap</i> <u>Network</u>                                                        | Toggle Gateway:             | On          | Off          |
| under Configuration Settings.                                                                  | Authoritative DHCP          |             |              |
| 2 <b>Tan</b> Commit to apply changes                                                           | 🔿 On                        |             |              |
| when done configuring                                                                          | Off                         |             |              |
| TNT Network Settings.                                                                          | SA Network Protocol         |             |              |
|                                                                                                | Off                         |             |              |
| If your network configuration                                                                  | Multicast                   |             |              |
| requires a Gateway IP Address                                                                  | <ul> <li>Unicast</li> </ul> |             |              |
| select Unicast or Both from the                                                                | 🔘 Both                      |             |              |
| Network Protocol Options                                                                       |                             |             |              |
|                                                                                                | Can                         | cel         | Commit       |
| You may continue to make changes                                                               |                             |             |              |

to the board. When finished *Tap* 

the <u>Reboot TNT</u> button.

| nask:        | .8          | Default: 8<br>Range: 8-24 |  |
|--------------|-------------|---------------------------|--|
| eway:        | 10.151.53.1 |                           |  |
| nask Input:  | Manual      | Slash                     |  |
| gle Gateway: | On          | ◯ Off                     |  |
|              |             |                           |  |

Notice toggling gateway to <u>On</u> enables the gateways text field.

Notice changing netmask input changes the way the netmask is input.

Net

Gat

Net

Tog

#### TNT<sup>™</sup> Board Configuration – TCP Addresses

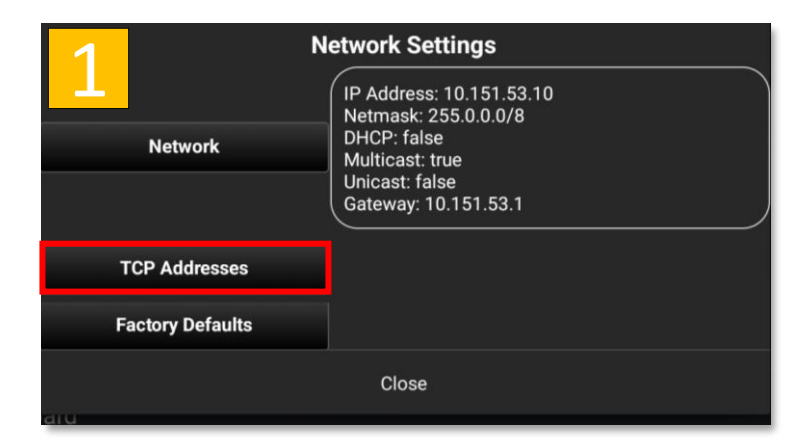

- 1. Locate and *tap <u>TCP Addresses</u>* under Configuration Settings
- 2. This menu will allow the user the ability to Add, Remove, and Commit IP addresses to receive TCP based alerts.

You may continue to make changes to the board. When finished *Tap* the <u>*Reboot TNT*</u> button.

| TCP Alert IP Addresses | 2      |
|------------------------|--------|
|                        |        |
|                        |        |
|                        |        |
|                        |        |
|                        |        |
|                        |        |
| Remove All             | Add    |
| Cancel                 | Commit |

| Button     | Description                             |
|------------|-----------------------------------------|
| Remove All | Remove All IP Addresses in the list     |
| Add        | Add an IP address to receive TCP Alerts |
| Commit     | Commit newly added TCP Addresses        |
| Cancel     | Cancel current actions.                 |

### TNT<sup>™</sup> Board Configuration – Add TCP Address

|                                                                                                    |                                                                                                    | TCP Alert IP Address                                                                       |        |
|----------------------------------------------------------------------------------------------------|----------------------------------------------------------------------------------------------------|--------------------------------------------------------------------------------------------|--------|
| 1 Remove All                                                                                                    | Add                                                                                                    |                                                                                            |        |
| Cancel                                                                                                    | Commit                                                                                                    |                                                                                            |        |
|                                                                                                    |                                                                                                    | Cancel                                                                                     | Confir |
|                                                                                                    |                                                                                                    |                                                                                            |        |
| <ol> <li>Locate and <i>tap</i> the second tap of the second second</li></ol> | ne Add button under TCP<br>ess to receive TCP Alerts t<br>then<br>to add the IP address<br>make changes to the boa | P Alert IP Addresses Menu.<br>then tap <u>Confirm.</u><br>rd. When finished <b>Tap</b> the |        |

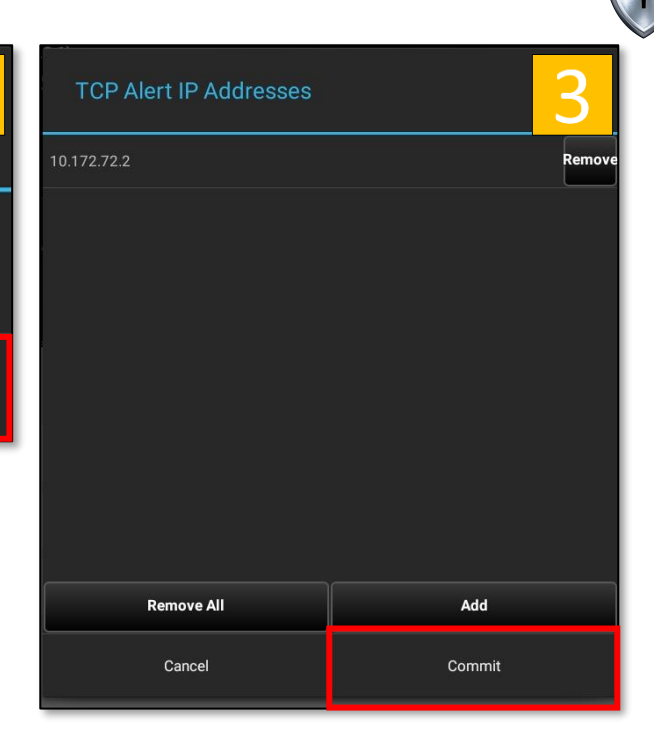

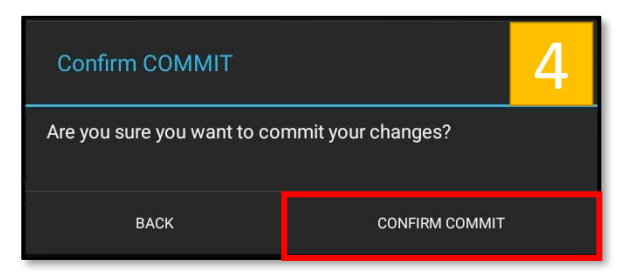

Y

#### TNT<sup>™</sup> Board Configuration – Factory Defaults

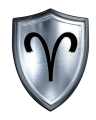

| Network          | IP Address: 10.151.53.10<br>Netmask: 255.0.0.0/8<br>DHCP: false<br>Multicast: true<br>Unicast: false<br>Gateway: 10.151.53.1 |
|------------------|----------------------------------------------------------------------------------------------------|
| TCP Addresses    |                                                                                                    |
| Factory Defaults |                                                                                                    |
|                  | Close                                                                                                    |

| 1. Locate and <i>tap</i> <u>Factory Defaul</u> | <u>ts</u> . |
|------------------------------------------------|-------------|
|------------------------------------------------|-------------|

2. The board will wipe out all changes you have made to it and revert to factory settings. Tap Confirm when you are ready.

| NEOS                                                                                                    | S Board            | Configuration                                   |  |
|----------------------------------------------------------------------------------------------------|--------------------|-------------------------------------------------|--|
| Address: 10.151.53.10                                                                                                    |                    | Connected                                       |  |
| T System Select                                                                                                    |                    | Connect                                         |  |
| Ve                                                                                                    |                    | Reboot NEOS                                     |  |
| SA Network                                                                                                    | MCH U              | it: 10<br>DP Group: 224.3.4.6<br>DP Port: 23435 |  |
| Reset Board to Factory Defaults                                                                                                    |                    |                                                 |  |
| Are you sure you want to reset board to factory defaults?                                                                                               |                    |                                                 |  |
| 0 1. IP Address wil be set to 10.151.53.10<br>$_{\rm A}$ 2. Authoritative DHCP will be disabled<br>3. You must reboot the board after selecting confirm |                    |                                                 |  |
| Cancel                                                                                                    |                    | Confirm                                         |  |
|                                                                                                    | Multica<br>Unicast | st: true<br>:: false                            |  |
| TCP Addresses                                                                                                    |                    |                                                 |  |
| Factory Defaults                                                                                                    |                    |                                                 |  |

### TNT<sup>™</sup> Board Configuration – Reboot

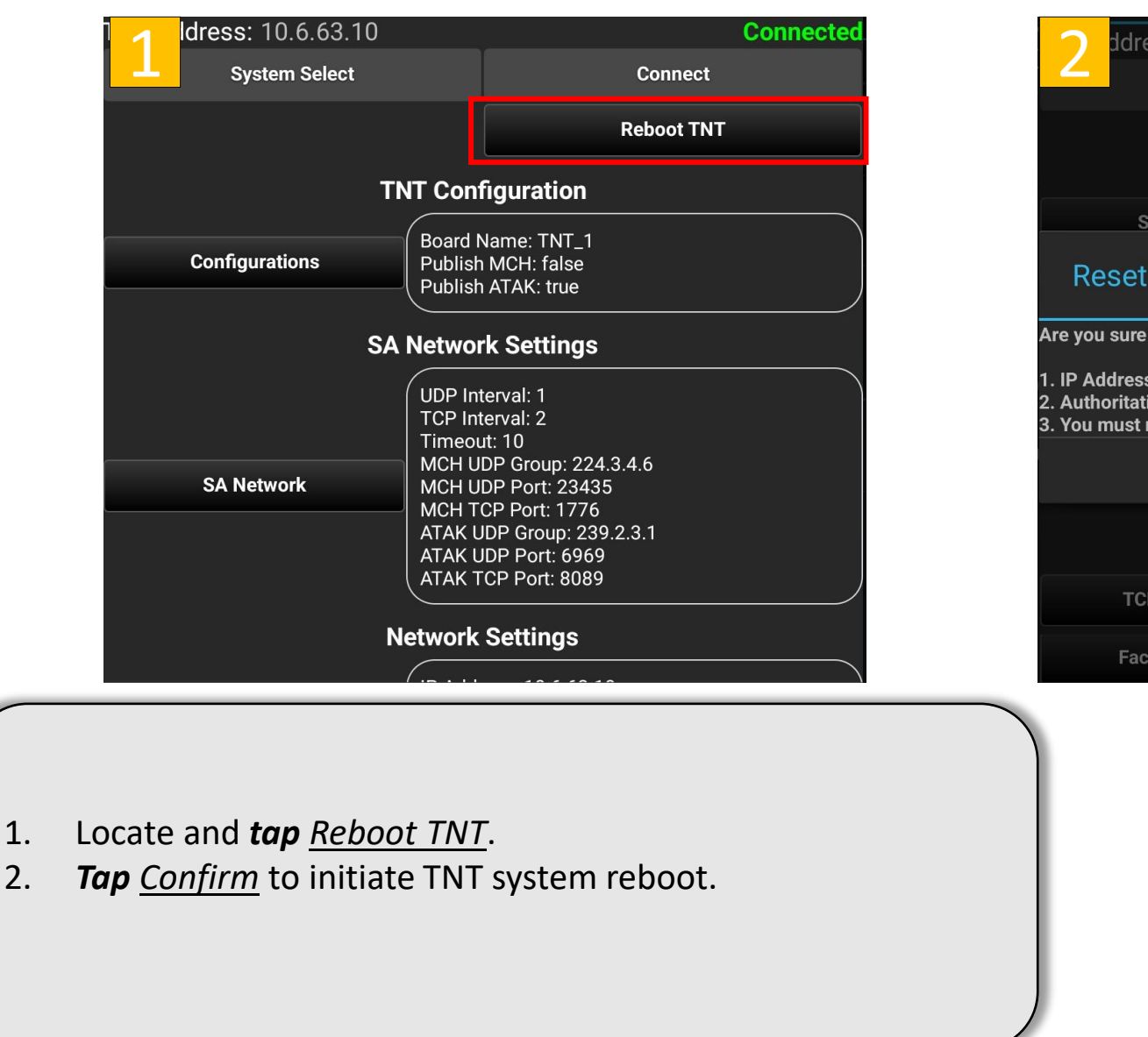

ddress: 10.6.63.10 Reboot TNT MCH UDP Group: 224.3.4.6 SA Network MCH UDP Port: 23435 **Reset Board to Factory Defaults** Are you sure you want to reset board to factory defaults? I. IP Address wil be set to 10.6.63.10 2. Authoritative DHCP will be disabled 3. You must reboot the board after selecting confirm Confirm Cancel Multicast. true **TCP Addresses Factory Defaults** 

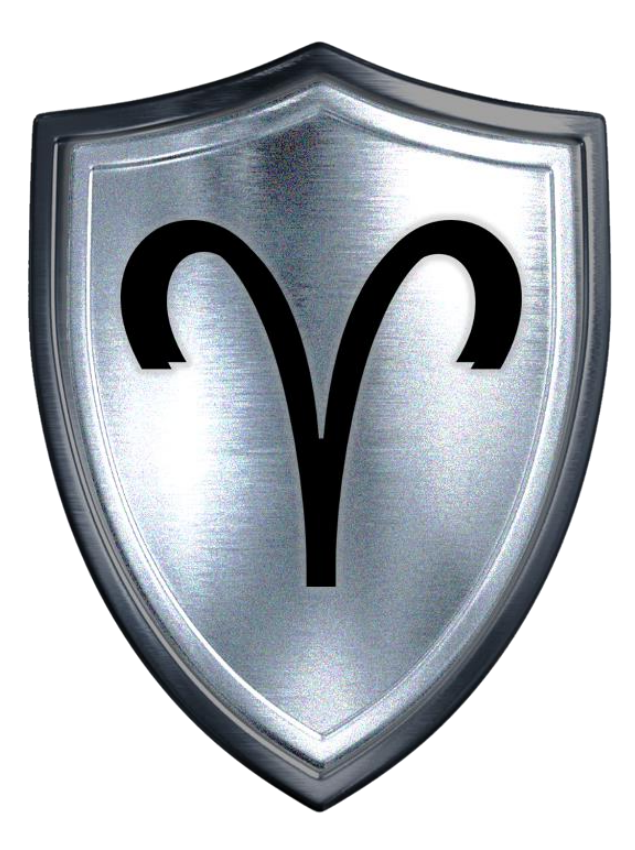